## Anleitung zum Entfernen des U-Laufwerks(alter Pfad) außerhalb der Universität

- 1. Diese Anleitung benötigen Sie nur falls Sie ihr Home Laufwerk in der CW-Domäne vor dem 06.12.2021 manuell von Zuhause verbunden hatten.
- 2. Entfernen des bisherigen Home Laufwerkes

Öffnen Sie den Explorer und klicken Sie mit der rechten Maustaste auf Computer/Dieser PC und wählen Sie: "Netzlaufwerk trennen..":

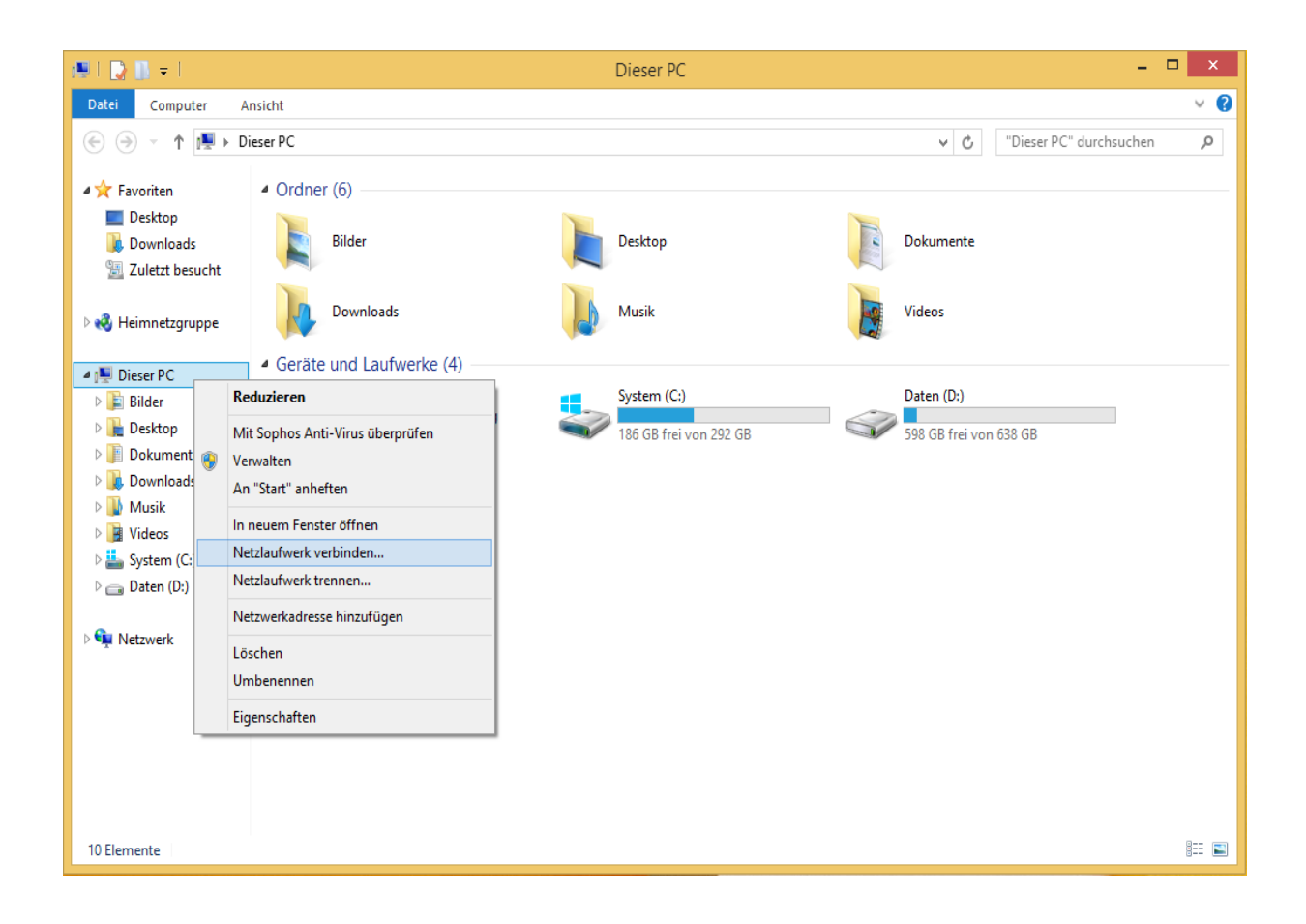

3. Im folgenden Fenster wählen das Laufwerk aus das mit dem alten Pfad \\file.cw.uni-frankfurt.de\daten\$\<benutzername> verbunden ist und klicken danach auf OK:

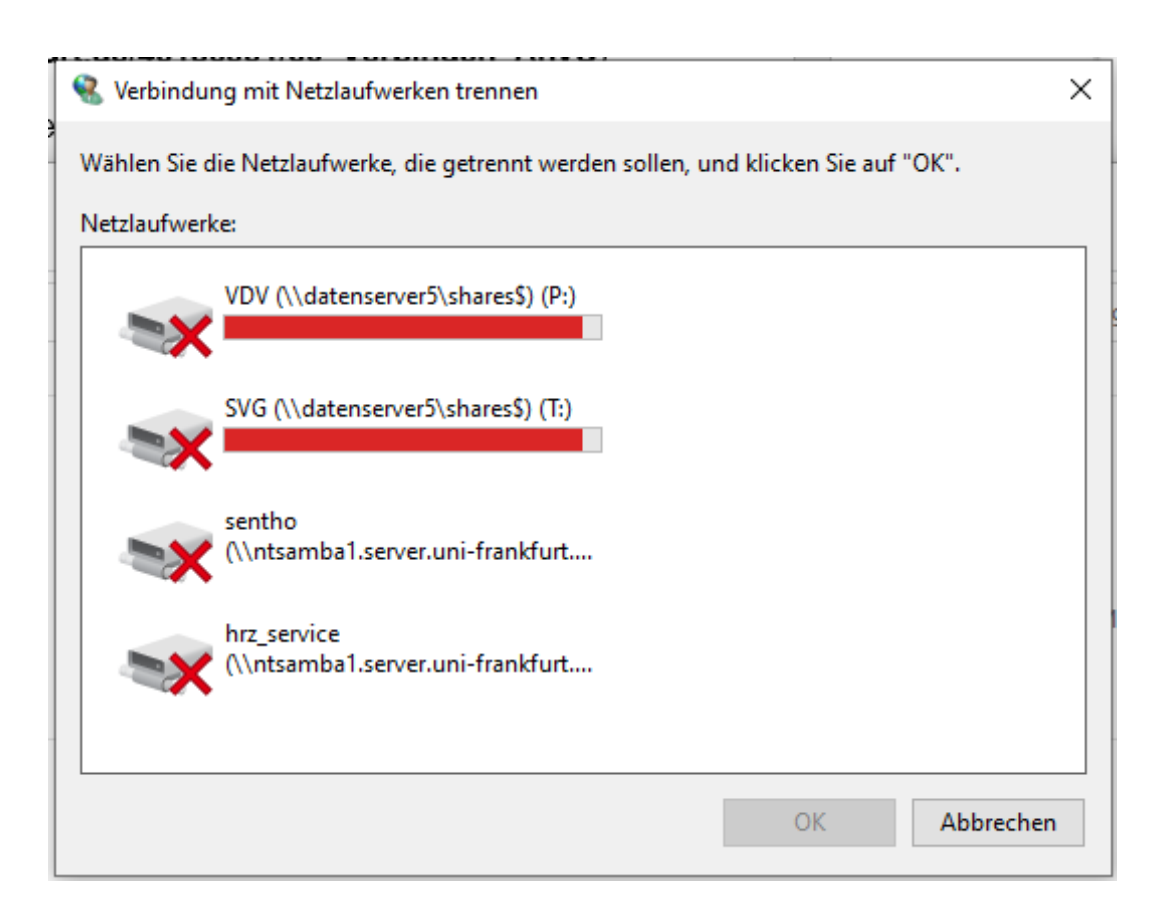